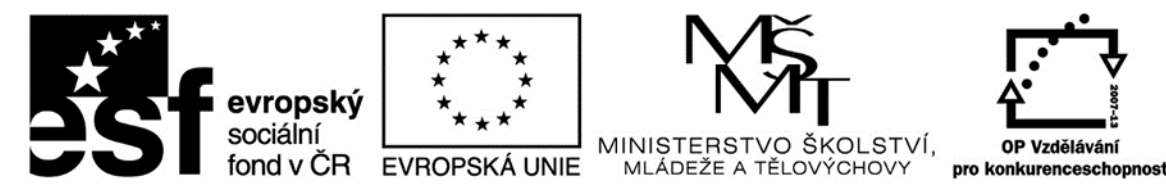

#### INVESTICE DO ROZVOJE VZDĚLÁVÁNÍ

"Financováno z OPVK" Sdílím, sdílíš, sdílíme - aneb využití ICT pro efektivnější výuku Reg. č.: CZ.1.07/1.3.00/51.0039

# Jak založím svůj účet iCloud? MÉ VLASTNÍ Apple ID

Stručný fotomanuál

# 1. Vyhledám ikonu NASTAVENÍ

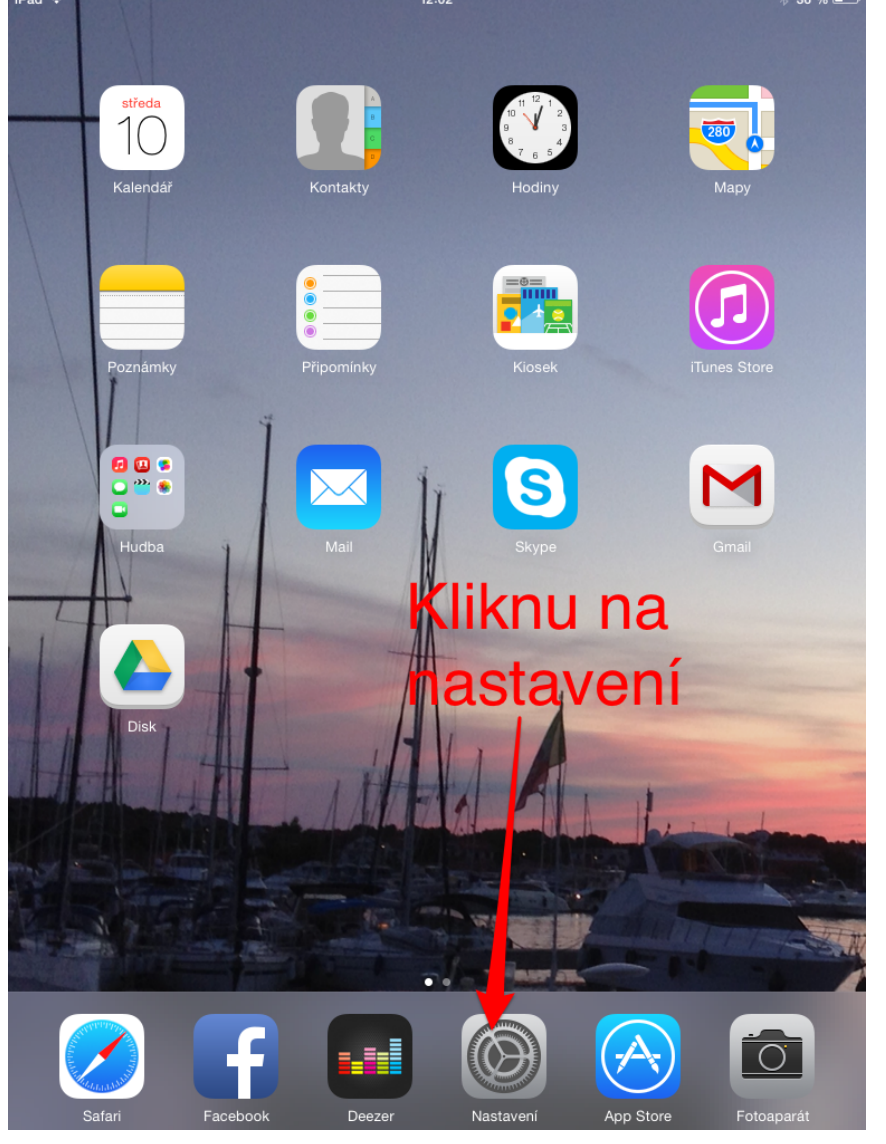

### 2. V nastavení vyhledám iCloud

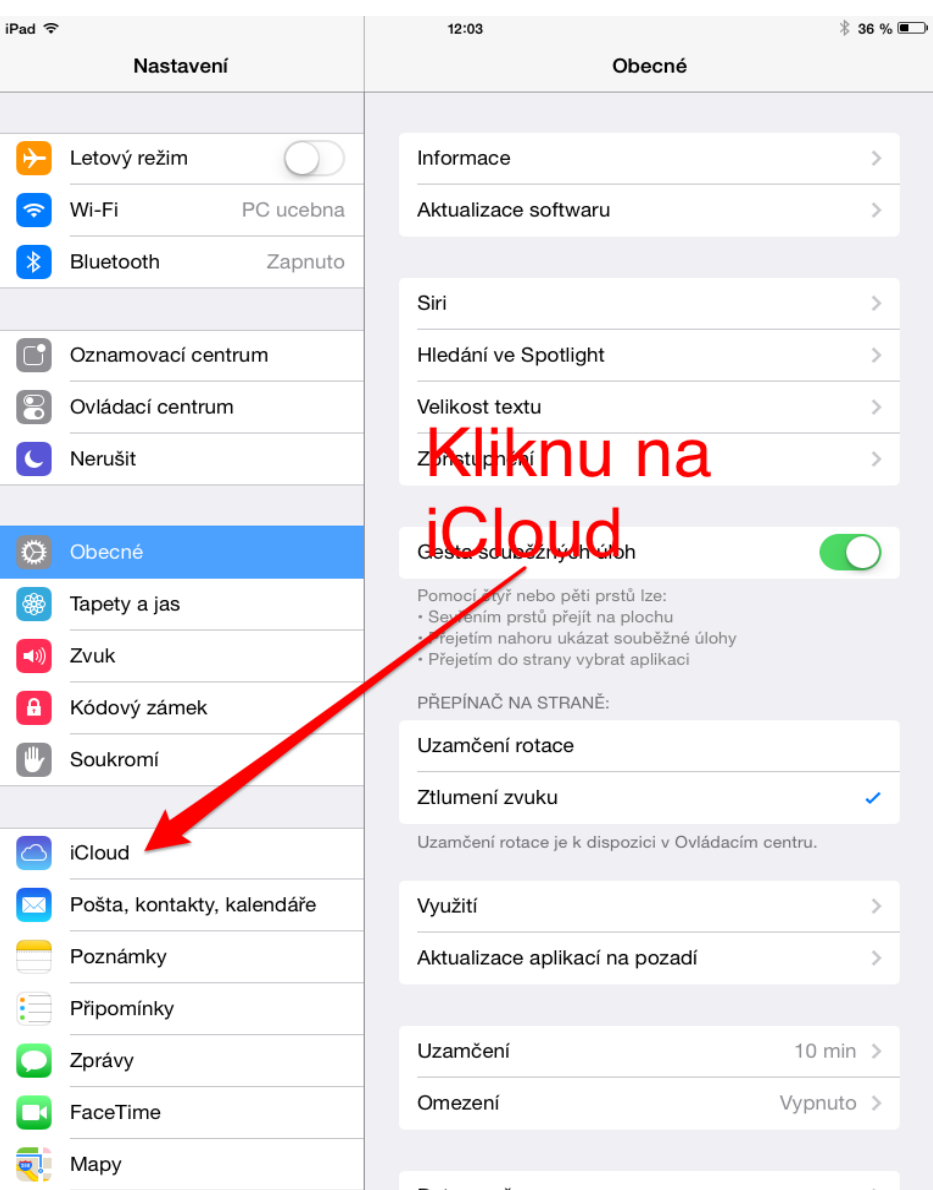

# 3. Zadám ZÍSKAT BEZPLATNÉ Apple ID. Postupně vyplním dotazované údaje.

| Nastavení                  | iCloud                          |
|----------------------------|---------------------------------|
|                            |                                 |
| Letový režim               | Apple ID priklad@icloud.com     |
| S Wi-Fi PC ucebna          | Heslo Požadováno                |
| Bluetooth Zapnuto          |                                 |
|                            | Přihlásit se                    |
| Oznamovací centrum         | Zapomenuté Apple ID nebo heslo? |
| Ovládací centrum           |                                 |
| C Nerušit                  | Získat bezplatné Apple ID       |
|                            | Dave informace o iCloudu        |
| Ø Obecné                   |                                 |
| Tapety a jas               |                                 |
| (IIII) Zvuk                |                                 |
| Kódový zámek               |                                 |
| Soukromí                   |                                 |
|                            | Zadám a                         |
| C iCloud                   | Zauaiii a                       |
| Pošta, kontakty, kalendáře | následně                        |
| Poznámky                   |                                 |
| Připomínky                 | vypinim.                        |
| D Zprávy                   |                                 |
| FaceTime                   |                                 |
| 킺 Мару                     |                                 |
| 💋 Safari                   |                                 |

# 4. Po zadání všech údajů Vám pošlou potvrzující email.

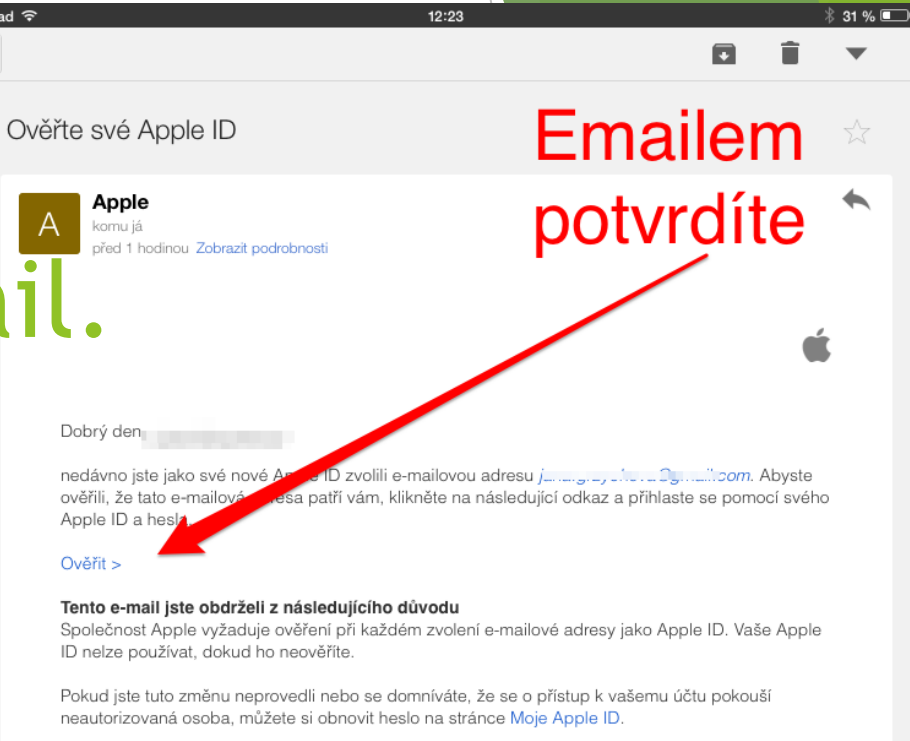

S pozdravem

Podpora společnosti Apple

Moje Apple ID | Podpora | Zásady ochrany osobních údajů

Copyright © 2014 iTunes S.à r.l. 31-33, rue Sainte Zithe, L-2763 Luxembourg Všechna práva vyhrazena.

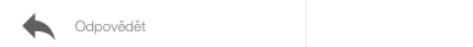

Přeposlat

#### 5. Po aktivaci emailu znovu: nastavení - iCloud - vyplnit PŘIHLÁSIT SE ☺

| iPad ᅙ     |                            | 12:04 * 35                       | % 💷 |
|------------|----------------------------|----------------------------------|-----|
|            | Nastavení                  | Super Ověřování                  |     |
|            |                            |                                  |     |
| ≁          | Letový režim               | Apple ID                         |     |
| <b>?</b>   | Wi-Fi PC ucebna            | Heslo                            |     |
| *          | Bluetooth Zapnuto          |                                  |     |
|            |                            | Přihlásit se                     |     |
|            | Oznamovací centrum         | Zapomenuté Apple ID moo heslo?   |     |
|            | Ovládací centrum           |                                  |     |
| C          | Nerušit                    | Získat bezelatné Apple ID        |     |
|            |                            | Další informace o iCloudu Vyplní | te  |
| $\oslash$  | Obecné                     |                                  |     |
| *          | Tapety a jas               |                                  |     |
| ((۱        | Zvuk                       | Přihlásíte se                    |     |
| A          | Kódový zámek               |                                  |     |
|            | Soukromí                   |                                  |     |
|            |                            |                                  |     |
|            | iCloud                     |                                  |     |
|            | Pošta, kontakty, kalendáře |                                  |     |
|            | Poznámky                   |                                  |     |
|            | Připomínky                 |                                  |     |
|            | Zprávy                     |                                  |     |
|            | FaceTime                   |                                  |     |
| <b>e</b> ! | Мару                       |                                  |     |
|            | Safari                     |                                  |     |
|            |                            |                                  |     |